# **Ottawa County Recreation Mapping**

https://gis.miottawa.org/ottawa/geocortex/recreation

Instruction Manual & Tips/Tricks

\*Clickable Picture Guide\*

By: Marshall Boyd Ottawa County GIS <u>http://gis.miottawa.org</u> <u>http://miottawa.org/Departments/GIS</u>

# **Table of Contents**

| Startup                               | 5 |
|---------------------------------------|---|
| Option 1 - All Parks in Ottawa County | 5 |
| Option 2 - Parks that allow Hunting   | 6 |
| Option 3 - Dog Friendly Parks         | 7 |
| Option 4 - Water Recreation           |   |
| Navigation                            | 9 |
| Desktop/Tablet                        | 9 |
| Interface & Tools                     | 9 |
| Search for information                |   |
| Handheld Device                       |   |
| Interface & tools                     |   |
| Search for information                |   |
| Toolbar                               |   |
| Tools                                 |   |
| Basic Tools                           |   |
| Navigation                            |   |
| Find Data                             |   |
| Tasks                                 |   |
| Find Data                             |   |
| Point                                 |   |
| Freehand                              |   |
| Line                                  |   |
| Polygon                               |   |
| Rectangle                             |   |
| Query                                 |   |
| Filter                                |   |
| Search Parks                          |   |
| Quick Park Locator                    |   |
| Park Name                             |   |
| Park Location                         |   |
| Drawing                               |   |
| Create                                |   |
| Measuring                             |   |
| Distance                              |   |
|                                       |   |

| Area                             |   |
|----------------------------------|---|
| Erase                            |   |
| Clear All                        |   |
| Add as Drawing                   |   |
| I Want To                        |   |
| View the home panel              |   |
| Find data on the map             |   |
| Change visible map layers        |   |
| Return to the initial map extent |   |
| Print Map                        |   |
| Find Park                        |   |
| Switch Themes                    |   |
| Layers                           |   |
| Change visibility                |   |
| Opacity or Intensity             |   |
|                                  | - |
| Quick Symbol Layer Legend 👻      |   |
| Facility                         |   |
| Public Facilities                |   |
| Rental Facilities                |   |
| Park Trails                      |   |
| Trailheads & Intersections       |   |
| Hiking Trail                     |   |
| Bike Trail                       |   |
| Equestrian Trail                 |   |
| Cross Country Ski Trail          |   |
| Snow Shoe Trails                 |   |
| Non-park Paths                   |   |
| Contours                         |   |
| Property Lines                   |   |
| Roads                            |   |
| Water Recreation                 |   |
| Water Facilities                 |   |
| Beaches                          |   |
| No Wake Zones                    |   |

| Dog Friendly Parks        |    |
|---------------------------|----|
| Hunting Parks             | 30 |
| Recreation Areas          |    |
| Jurisdictional Boundaries | 31 |
| Base Maps                 | 32 |
| 2014 Aerials              |    |
| 2008 Aerials              |    |
| 2004 Aerials              |    |
| 1999 Aerials              |    |
| 1994 Aerials              |    |
| ArcGIS Aerials            |    |
| Streets                   |    |
| Themes                    | 34 |
| All Parks                 | 34 |
| Hunting                   | 34 |
| Water Recreation          |    |
| Dog Friendly              |    |

## **Startup**

When the application initially loads, a window will appear to ask what your primary reason for using this application is. When you select an option, it makes some layers visible and some layers hidden.

| Recreation Mapping Display                         | ×  |
|----------------------------------------------------|----|
| What are you trying to view with this application? |    |
| All Parks in Ottawa County                         |    |
| Parks that allow Hunting                           |    |
| Dog Friendly Parks                                 |    |
| Water Recreation                                   |    |
|                                                    | ОК |

## **Option 1 - All Parks in Ottawa County**

Once this option is selected, a new window will appear that asks what type of trail you are interested in. Most of the trails have several designations for type which will cause overlap; the option below will reduce the clutter on the map to more of what you are interested in.

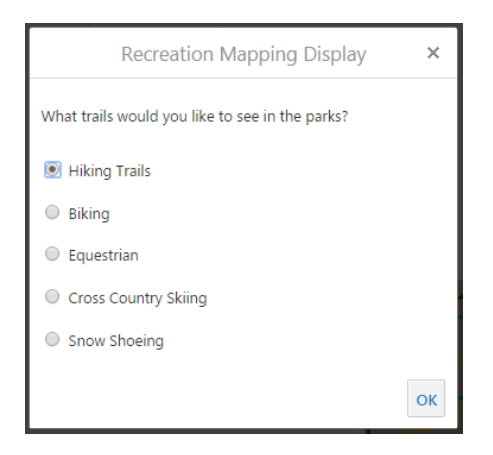

Once you press 'OK', the map will appear showing the trails you designate, centered on Pigeon Creek County Park. This is an example, with 'Hiking Trails' selected:

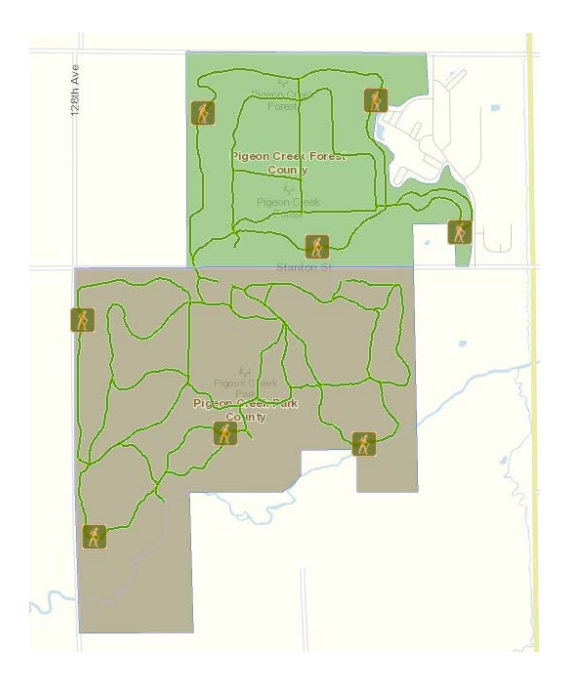

Proceed to Navigation below

## **Option 2 - Parks that allow Hunting**

Once this option is selected, a new window will appear that shows a quick legend of how to determine what the rules each park has at a glance. For more information on each park, use the <u>Identify Tool</u> to learn more. The parks that allow hunting are divided into 3 categories: Firearm and Archery (meaning you can use a firearm or archery equipment to hunt), Archery Only (meaning you cannot use a firearm in this park), and Special Permit Required (meaning there is hunting allowed, but only by those that have a permit from the Park owner). Also on this initial page are two links. The top link will navigate you to the <u>Ottawa County Parks</u> page that has the hunting rules laid out for their parks. The bottom link will navigate you to the <u>Michigan Department of Natural Resources</u> with regards to its hunting rules and regulations.

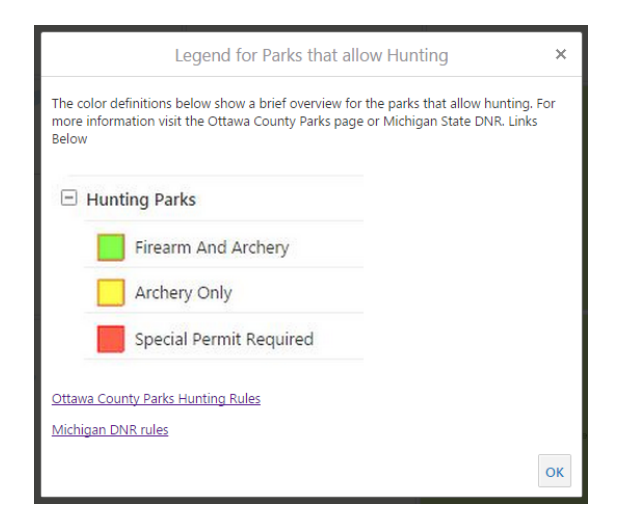

Once you press 'OK', the map will appear showing the entire county with those parks highlighted that allow hunting.

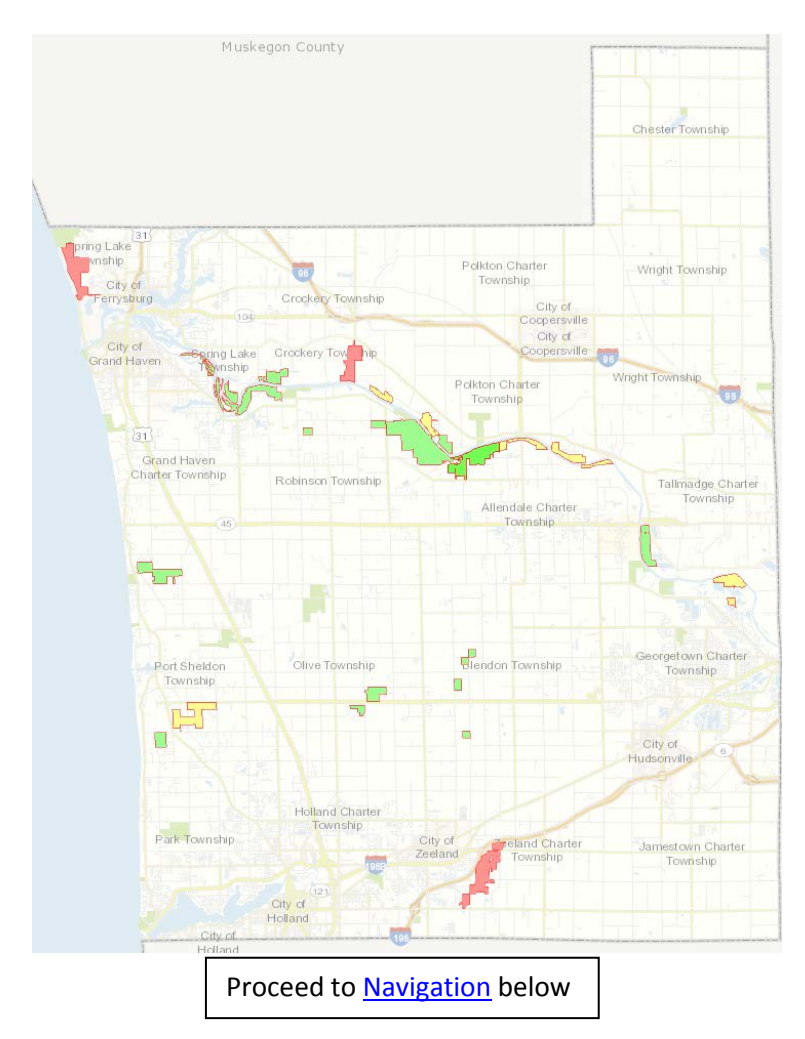

## **Option 3 - Dog Friendly Parks**

Once this option is selected, a new window will appear that shows a quick legend of which parks allow dogs and how strict the rules are. The darker green denotes no rules all year, whereas the red still allows dogs, but only off season. There is also a link at the bottom of this window that will direct you to the <u>Ottawa County Parks</u> page that has the rules for their parks.

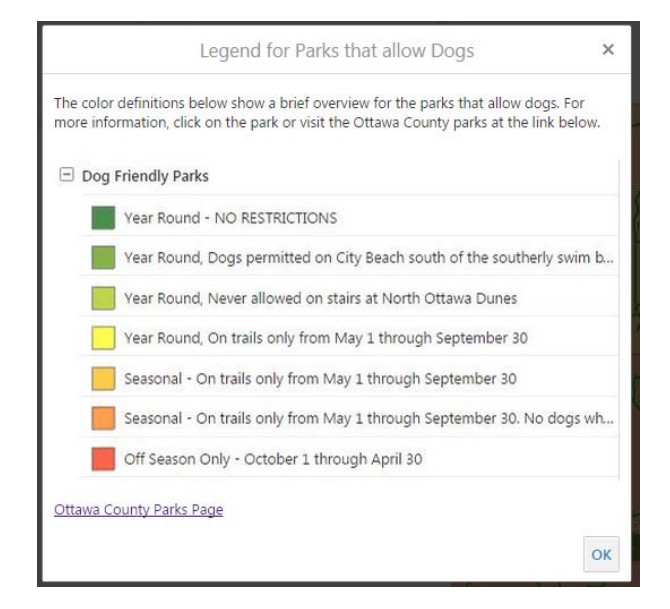

When you press 'OK', you'll see the entire county with the parks that allow dogs highlighted in their corresponding color.

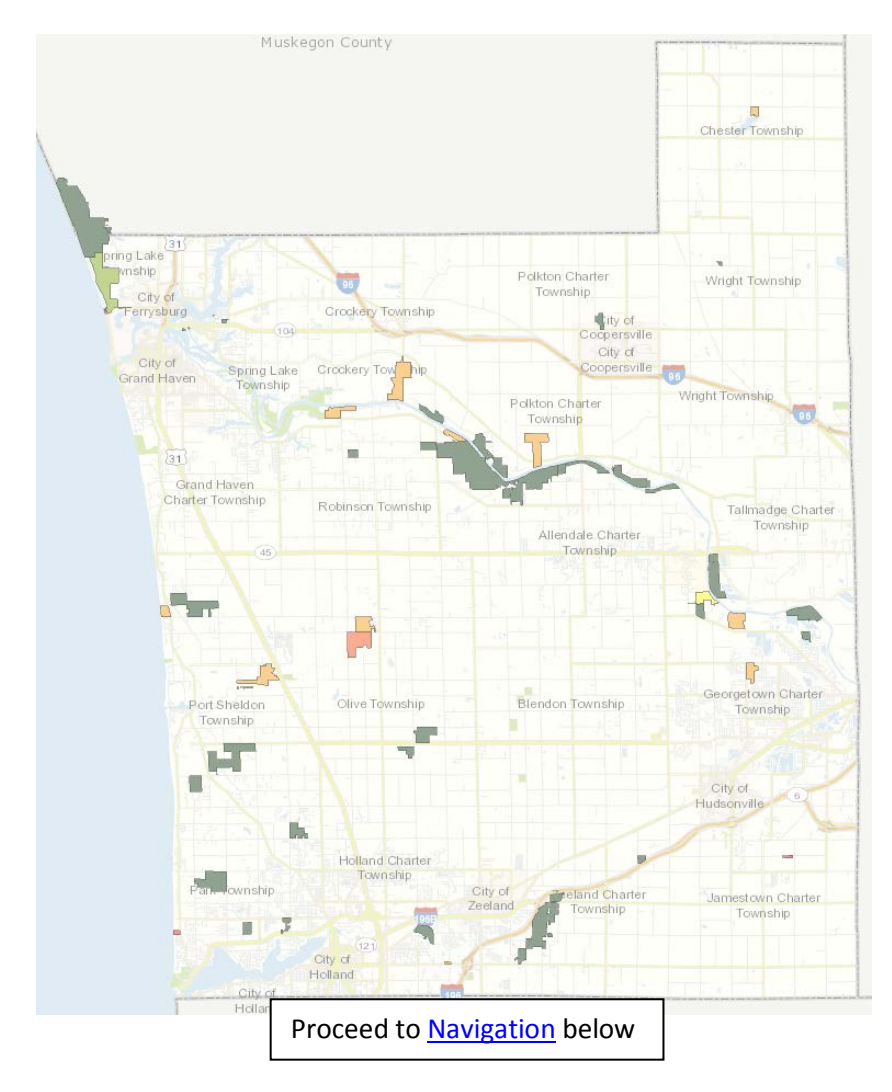

## **Option 4 - Water Recreation**

Once this option is selected, a new window will appear that shows a quick legend of the 'No Wake Zone' rules for the major waterways in Ottawa County including: Grand River, Pigeon Lake/River, Macatawa Lake/River. At the bottom of this window is a link to the <u>Michigan Department of Natural Resources</u> for more information.

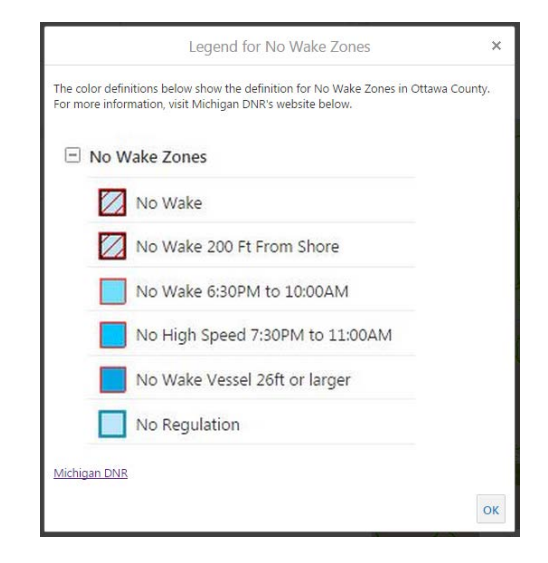

When you press 'OK', you'll see the entire county showing the 'No Wake Zones' and all the parks and trails as you zoom in.

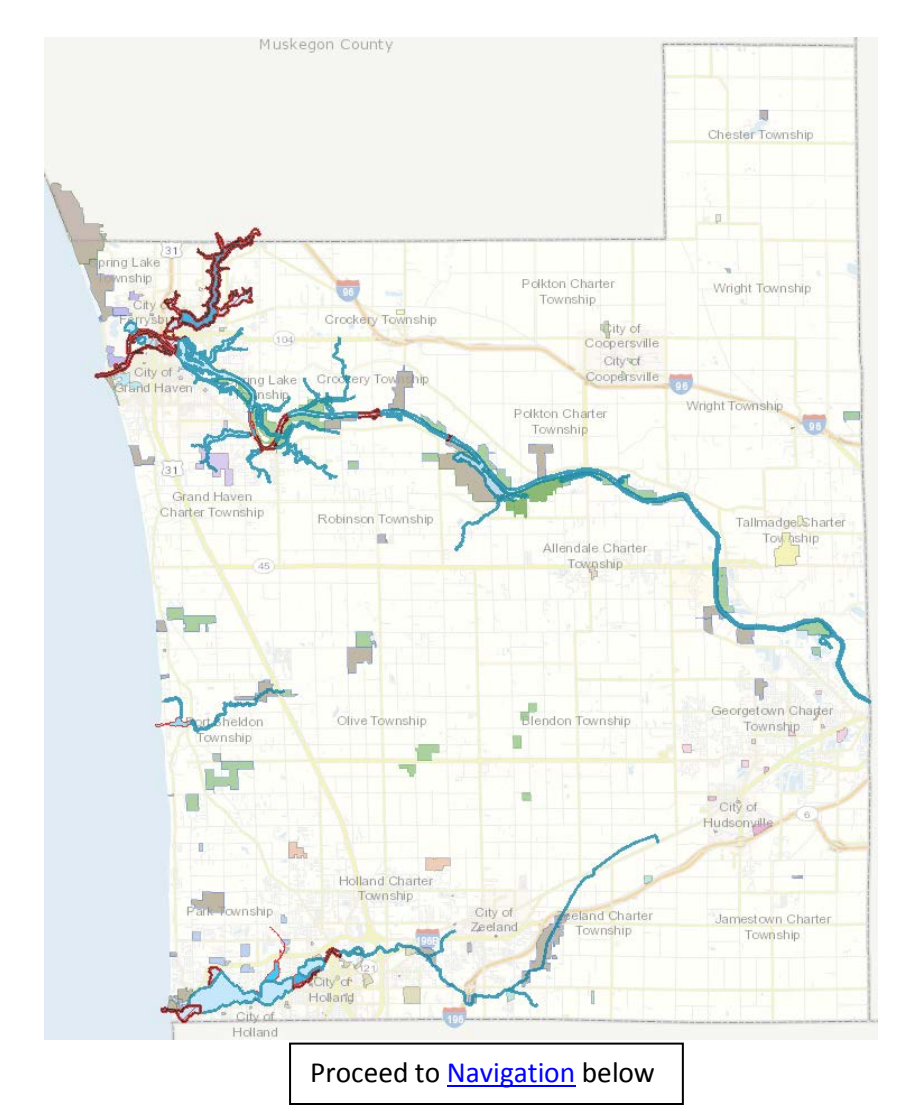

## **Navigation**

This section will help you navigate the application as well as finding data on the map.

## **Desktop/Tablet**

After you have toggled through the proper view (demonstrated <u>above</u>), the application will load showing you a base configuration that we will now help guide you through.

## **Interface & Tools**

Below is what is displayed when the map is fully loaded.

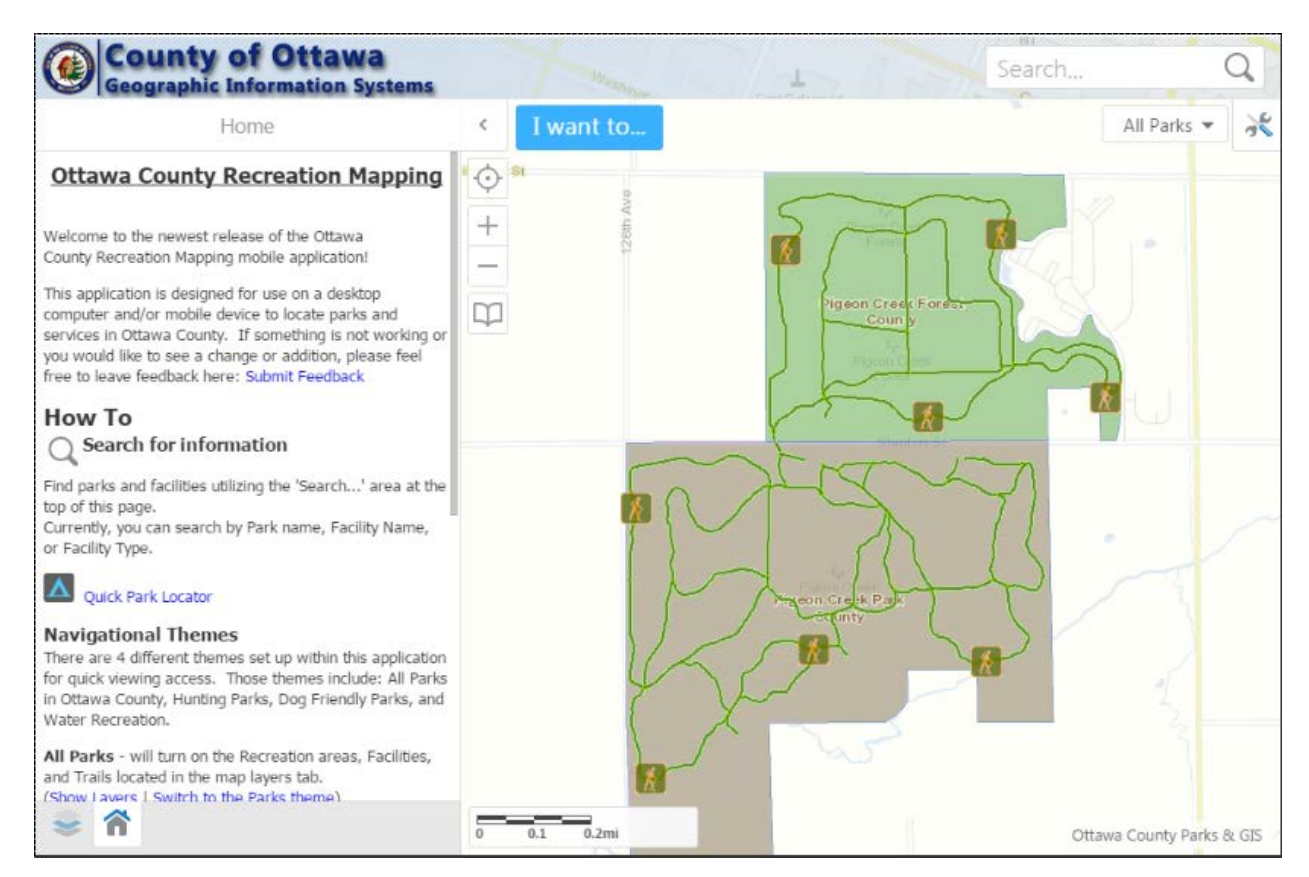

The application automatically opens the 'Home' tab that shows some brief information about the application.

## Home Panel

The home panel can be opened in several ways.

The first being the house icon at the lower left of the reading pane.

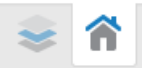

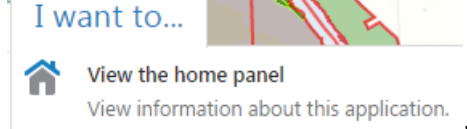

Another way is in the 'I want to...' menu (we'll get into that here)

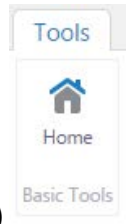

Another way yet is in the 'Advanced Toolbar' (we'll get into that here)

There is useful information and links that will help you navigate to the park you are searching for. The home screen is broken up into four areas. Those areas are outlined here:

#### **Overview**

The overview states:

Welcome to the newest release of the Ottawa County Recreation Mapping mobile application! This application is designed for use on a desktop computer and/or mobile device to locate parks and services in Ottawa County. If something is not working or you would like to see a change or addition, please feel free to leave feedback here: Submit Feedback

The 'Submit Feedback' link will take you to another page where you can make a request, ask how to do something, or send a letter of appreciation.

<u>How To...</u> The 'How To...' section states:

#### Search for information

Find parks and facilities utilizing the 'Search...' area at the top of this page. Currently, you can search by Park name, Facility Name, or Facility Type.

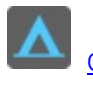

Quick Park Locator

What this is saying is that if you know what Park you are looking for, you can type it in the search bar on the top right and locate the park or facility in question. If you don't know the name of the park, there is another tool that will allow to search by township or by park name. To view more information on this tool, this link will navigate you to the corresponding documentation within this article. <u>Quick Park Locator</u>

#### Navigational Themes

There are 4 different themes set up within this application for quick viewing access. Those themes include: All Parks in Ottawa County, Hunting Parks, Dog Friendly Parks, and Water Recreation. You are still able to turn on any other layer, but this makes a quick and easy change for viewing specific data.

#### All Parks

This theme will turn on the Recreation areas, Facilities, and Trails located in the map layers tab. (Show Layers | Switch to the Parks theme)

#### Hunting Parks

This theme will turn on the Hunting Parks and Facilities located in the map layers tab. (Show Layers | Switch to the Hunting theme)

#### **Dog Friendly Parks**

This theme will turn on Dog Friendly Parks, Trails, and Facilities located in the map layers tab. (Show Layers | Switch to the Dog theme)

#### Water Recreation

This theme will turn on Water Facilities, Beaches, No Wake Zones, Recreation Areas, Trails and Non-park Paths located in the map layers tab.

(Show Layers | Switch to the Dog theme)

#### Advanced Toolbar

**Base Map Switcher** 

The advanced toolbar allows higher interaction with the application. Tools include print maps, measure, find data, draw features, and more. You can open the toolbar by pressing the screwdriver/wrench icon in the top right or press the link below. Open Toolbar More information about the advanced toolbar can be found here

| All Parks | - | 30 |
|-----------|---|----|
|-----------|---|----|

The base map switcher is located in the top right corner of the application. It displays what 'Theme' you are currently viewing. If you click anywhere within the rectangle a list will appear that will allow you to switch what base map you are currently viewing.

The options are broken up between base maps and themes. When you click on any of the base maps shown, it will switch between different aerial photography flights.

At the bottom, there is a list of themes that you were originally shown when you opened this application. This allows you switch back and forth without having to refresh the app. See more about themes here.

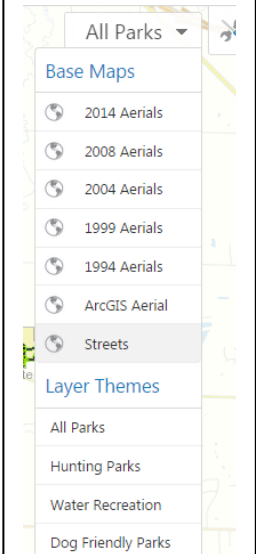

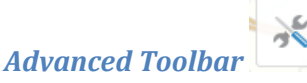

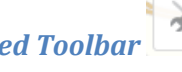

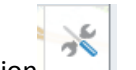

To open/close the advanced toolbar, press the button in the top right corner of the application It is also accessible in the 'I want to...' menu and at the bottom of the home panel. When this panel is opened, it shows the following:

| Tools       | Find Da | ta Drav | ving Me  | asuring           |             |                 |                                                                                                    |                |           |       |
|-------------|---------|---------|----------|-------------------|-------------|-----------------|----------------------------------------------------------------------------------------------------|----------------|-----------|-------|
| Home        | Pan     | Joom In | Zoom Out | S<br>Initial View | Full Extent | Previous Extent | The steel the steel the st | D<br>Bookmarks | Identify  | Print |
| Basic Tools |         |         |          |                   | Navigation  |                 |                                                                                                    |                | Find Data | Tasks |
|             |         | Home    | 5        |                   | <           | I want to       |                                                                                                    |                | All Park  | s 🕶 🥱 |

We'll get more into the tools in this section below.

#### I want to...

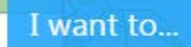

This tool gives quick access to important tools. An overview of each tool is as follows:

View the home panel - View information about this application

Find data on the map – Click, tap, or draw a rectangle on the map to identify features.

Change visible map layers – Turn layers on and off, perform layer actions, and view the legend.

Return to initial map extent – Return to where the map was at when it started.

Print Map – Create a pdf of the current visible map

Find a Park – Find a park based on location or choose between all the parks in the county

Switch Themes – Choose different themes to make visible on the map.

# GPS Locator

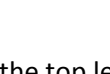

To utilize the GPS locator, click the icon in the top left corner The three options are described below:

Find Me – Pans to the location of the user, as marked by an indicator.

Track Me – Tracks the user's location with an indicator, without panning the map.

Follow Me – Follows the user's location with an indicator, while automatically panning the map as the user's location changes.

# Bookmarks

This tool allows you to zoom to set extents. To utilize this tool, click on

the icon in the top left corner. Once this button is clicked, a list of extents will appear showing the names of the municipalities in the county. Click on any one and it will zoom to show that local unit.

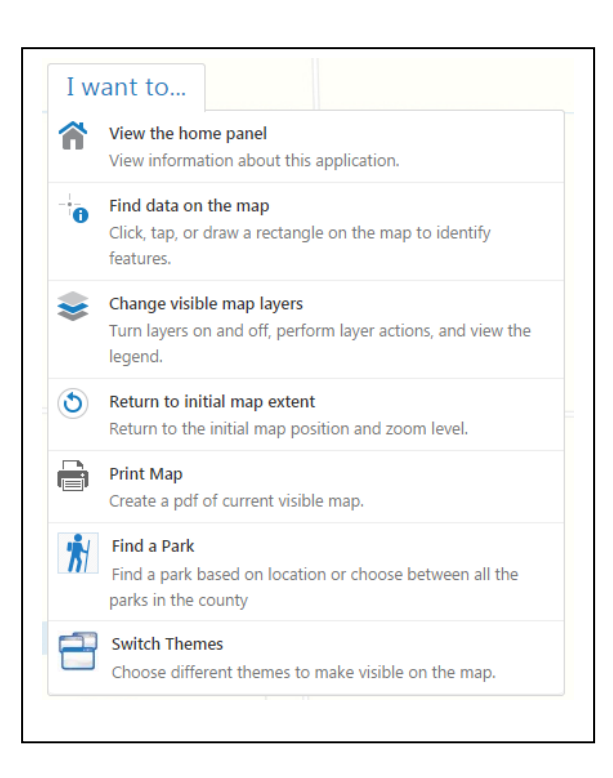

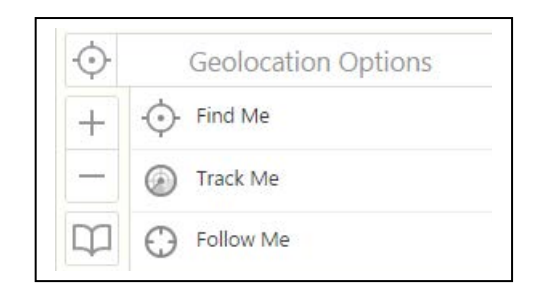

| $\square$ | Bookmarked Locations     |
|-----------|--------------------------|
|           | Allendale                |
|           | Blendon                  |
|           | Chester                  |
|           | Crockery                 |
|           | Georgetown & Hudsonville |
|           | Grand Haven Township     |
|           | Holland                  |
|           | Jamestown                |
|           | Olive                    |
|           | Park 🗸                   |

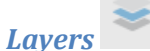

There are two ways to show the layers that are currently visible as well

as the ones that are available. The first being the icon in the lower left hand corner and the other is in the 'I want to...' menu. Once this button has been clicked, a list of available layers and themes will appear. The layers with a check mark next to them are visible and those without are not visible. For more information, see the <u>Layers section</u> below.

#### <u>Legend</u>

One other pertinent piece to the layers tab is the 'Legend' section. When this is pressed, the layers pane will switch to show what color or symbol represents its corresponding layer.

| Map Layers                     |          |
|--------------------------------|----------|
| All Parks                      | T        |
| * 🗹 Facility                   | <b>^</b> |
| Park Trails                    | _        |
| 🖉 買 Trailheads & Intersections | >        |
| 🖉 ij Hiking Trail              | >        |
| 🔲 📮 Bike Trail                 | >        |
| 🔲 📮 Equestrian Trail           | > -      |
| Show Legend                    |          |
| \$ ⋒                           |          |
|                                |          |

## **Handheld Device**

After you have toggled through the proper view (demonstrated <u>above</u>), the application will load showing you a base configuration that we will now help guide you through.

### **Interface & tools**

When the application is fully loaded, after choosing what you would like to view, the Home Panel is the first thing you see to welcome you to the application. You can see how to navigate that option below. To see the map, press on the

outline of the world

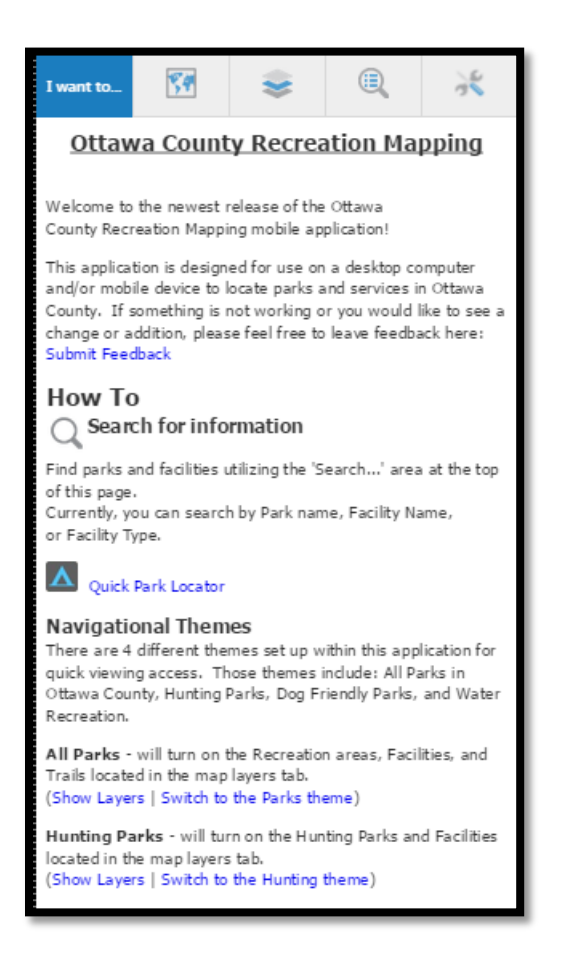

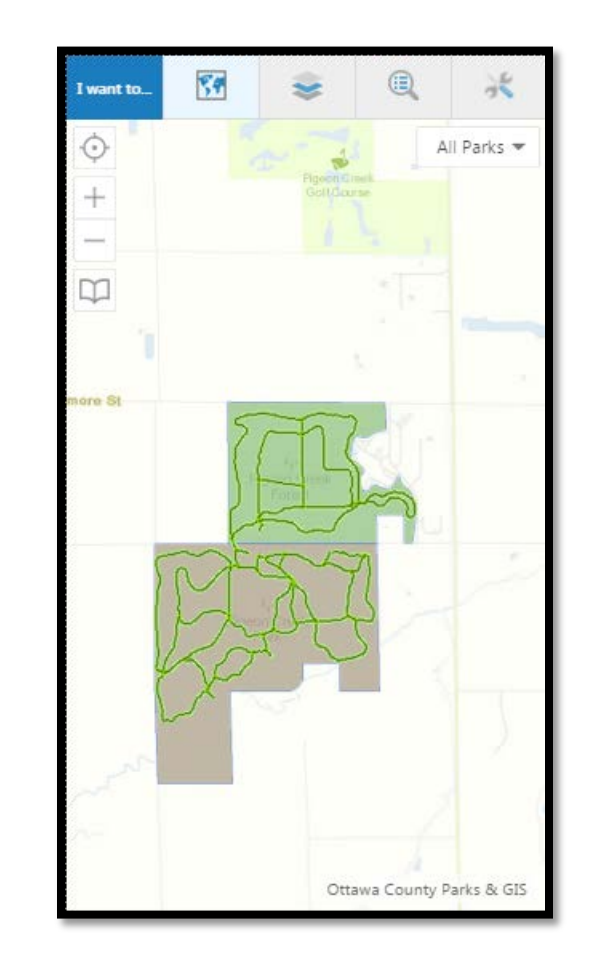

## Home Panel

#### **Overview**

The overview states:

Welcome to the newest release of the Ottawa County Recreation Mapping mobile application! This application is designed for use on a desktop computer and/or mobile device to locate parks and services in Ottawa County. If something is not working or you would like to see a change or addition, please feel free to leave feedback here: Submit Feedback

The 'Submit Feedback' link will take you to another page where you can make a request, ask how to do something, or send a letter of appreciation.

#### How To...

The 'How To...' section states:

### Search for information

Find parks and facilities utilizing the 'Search...' area at the top of this page. Currently, you can search by Park name, Facility Name, or Facility Type.

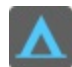

### Quick Park Locator

What this is saying is that if you know what Park you are looking for, you can type it in the search bar on the top right and locate the park or facility in question. If you don't know the name of the park, there is another tool that will allow to search by township or by park name. To view more information on this tool, this link will navigate you to the corresponding documentation within this article. <u>Quick Park Locator</u>

#### Navigational Themes

There are 4 different themes set up within this application for quick viewing access. Those themes include: All Parks in Ottawa County, Hunting Parks, Dog Friendly Parks, and Water Recreation. You are still able to turn on any other layer, but this makes a quick and easy change for viewing specific data.

#### All Parks

This theme will turn on the Recreation areas, Facilities, and Trails located in the map layers tab. (Show Layers | Switch to the Parks theme)

#### Hunting Parks

This theme will turn on the Hunting Parks and Facilities located in the map layers tab. (Show Layers | Switch to the Hunting theme)

#### Dog Friendly Parks

This theme will turn on Dog Friendly Parks, Trails, and Facilities located in the map layers tab. (Show Layers | Switch to the Dog theme)

#### Water Recreation

This theme will turn on Water Facilities, Beaches, No Wake Zones, Recreation Areas, Trails and Non-park Paths located in the map layers tab.

(Show Layers | Switch to the Water theme)

### Advanced Toolbar

The advanced toolbar allows higher interaction with the application. Tools include print maps, measure, find data, draw features, and more. You can open the toolbar by pressing the screwdriver/wrench icon in the top right or press the link below. Open Toolbar

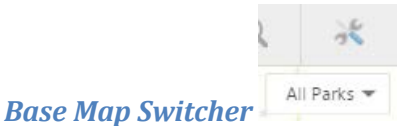

The base map switcher is located in the top right corner of the application. It displays what 'Theme' you are currently viewing. If you click anywhere within the rectangle a list will appear that will allow you to switch what base map you are currently viewing.

The options are broken up between base maps and themes. When you click on any of the base maps shown, it will switch between different aerial photography flights.

At the bottom, there is a list of themes that you were originally shown when you opened this application. This allows you switch back and forth without having to refresh the app. See more about them here.

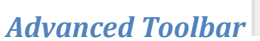

| 1.6 |  |
|-----|--|
| 15  |  |
|     |  |
|     |  |

To open/close the advanced toolbar, you can press the button in the top right corner of the application . It is also accessable in the 'I want to...' menu and at the bottom of the home panel. When this panel is opened, it shows the following:

| I want to   | <b>S</b> | <b>e</b>                     | ×            | I want to   | 39       |         | A X           | I want to    | 80     | ۵       | 1 *       |
|-------------|----------|------------------------------|--------------|-------------|----------|---------|---------------|--------------|--------|---------|-----------|
| Tools       |          |                              |              | -           | 20       | 10      | 0             | Drawing      |        |         |           |
| Basic Tools |          |                              |              | Point       | Freehand | Line    | Polygon       | Create       |        |         |           |
| ~           |          |                              |              |             | ?        | Y       |               | •            | Т      | 2       | 2         |
| Home        |          |                              |              | Rectangle   | Query    | Filter  |               | Point        | Text   | Line    | Freehand  |
| Navigation  |          |                              |              | Search Par  | ks       |         |               | O<br>Ellipse | O      | Polygon | Rectangle |
| Ð           | +        | $\overline{\mathbf{\Theta}}$ | 0            | *           |          |         |               |              | 1.5    | 0       | ×         |
| Pan         | Zoom In  | Zoom Out                     | Initial View | Find a Park |          |         |               | Styles       | Edit   | Erase   |           |
| 33          | *        | -                            | $\Box$       |             |          |         |               |              |        |         |           |
| Full Extent |          |                              | Bookmarks    | Drawing     |          |         |               | Edit         |        |         |           |
| Find Data   |          |                              |              | Create      |          |         |               | 88.          |        |         | ×         |
| Identify    |          |                              |              | Point       | T        | Line    | 2<br>Freehand | Styles       | Edit   | Erase   |           |
| Tasks       |          |                              |              | 0           | 0        | D       | П             | Measuring    | 1      |         |           |
|             |          |                              |              | Ellipse     | Circle   | Polygon | Rectangle     |              |        |         |           |
| Print       |          |                              |              | 88          | 1.5      |         | ×             | Measurem     | ent    |         |           |
| Phile       |          |                              |              | Styles      | Edit     | Erase   | Clear All     |              | Press. |         |           |
|             |          |                              |              |             |          |         |               | Distance     | Area   |         |           |
| Find Data   |          |                              |              | Edit        |          |         |               |              |        |         |           |
|             |          |                              |              | Lait        |          |         |               |              |        |         |           |

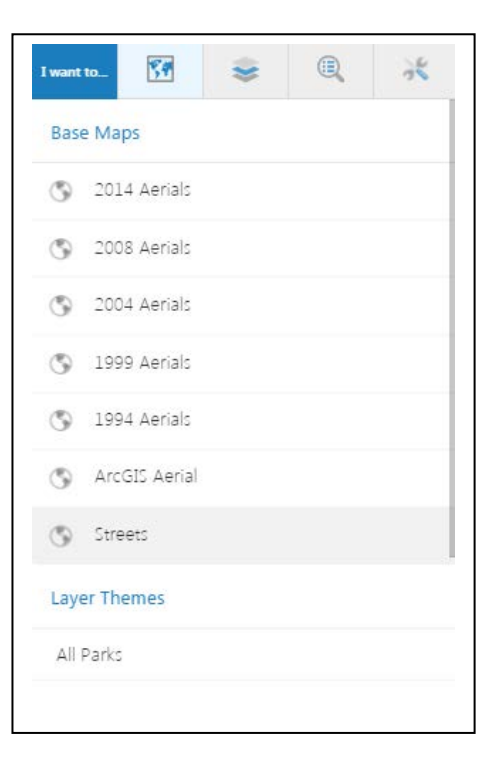

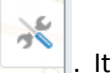

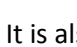

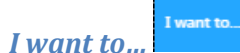

This tool is quick access to important tools. A quick overview of each tool is as follows:

View the home panel - View information about this application

Find data on the map – Click, tap, or draw a rectangle on the map to identify features.

Change visible map layers – Turn layers on and off, perform layer actions, and view the legend.

Return to initial map extent – Return to where the map was at when it started.

Print Map – Create a pdf of the current visible map

Find a Park – Find a park based on location or choose between all the parks in the county

Switch Themes – Choose different themes to make visible on the map.

# GPS Locator

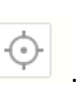

To utilize the GPS locator, click the icon in the top left corner

Find Me – Pans to the location of the user, as marked by an indicator.

Track Me – Tracks the user's location with an indicator, without panning the map.

Follow Me – Follows the user's location with an indicator, while automatically panning the map as the user's location changes.

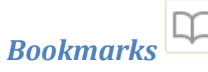

This tool allows you to zoom to set extents. To utilize this tool, click on

the icon in the top left corner. Once this button is clicked, a list of extents will appear showing the names of the municipalities in the county. Click on any one and it will zoom to show that local unit.

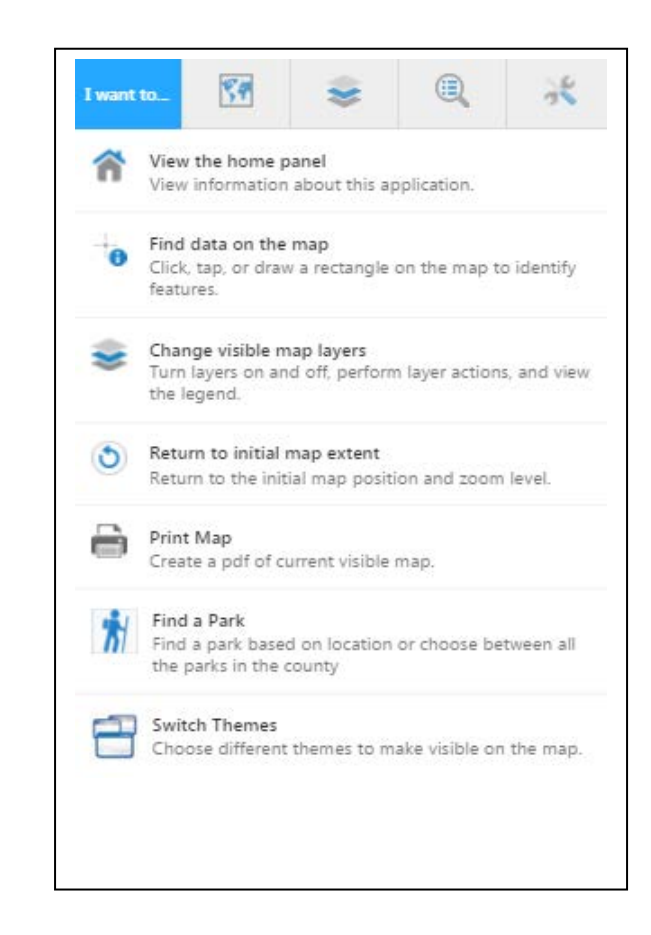

| Bookmarked Locations     |   |
|--------------------------|---|
| Allendale                | - |
| Blendon                  |   |
| Chester                  |   |
| Crockery                 |   |
| Georgetown & Hudsonville |   |
| Grand Haven Township     |   |
| Holland                  |   |
| Jamestown                |   |
| Olive                    |   |
| Park                     | - |

| I want to | 54           |         |  | * |  |  |  |  |  |
|-----------|--------------|---------|--|---|--|--|--|--|--|
| Allendal  | e            |         |  |   |  |  |  |  |  |
| Blendon   | E)           |         |  |   |  |  |  |  |  |
| Chester   |              |         |  |   |  |  |  |  |  |
| Crockery  | Ŷ            |         |  |   |  |  |  |  |  |
| Georget   | own & Huds   | onville |  |   |  |  |  |  |  |
| Grand H   | laven Townsl | hip     |  |   |  |  |  |  |  |
| Holland   | Holland      |         |  |   |  |  |  |  |  |
| Jamesto   | wn           |         |  |   |  |  |  |  |  |
| Olive     |              |         |  |   |  |  |  |  |  |
| Park      |              |         |  |   |  |  |  |  |  |
| Polkton   | & Coopersvi  | ille    |  |   |  |  |  |  |  |

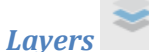

There are two ways to show the layers that are currently visible as well

as the ones that are available. The first being the icon in the lower left hand corner and the other is in the 'I want to...' menu. Once this button has been clicked, a list of available layers and themes will appear. The layers with a check mark next to them are visible and those without are not visible. For more information, see the <u>Layers section</u> below.

#### Legend

One other pertinent piece to the layers tab is the 'Legend' section. When this is pressed, the layers pane will switch to show what color or symbol represents its corresponding layer.

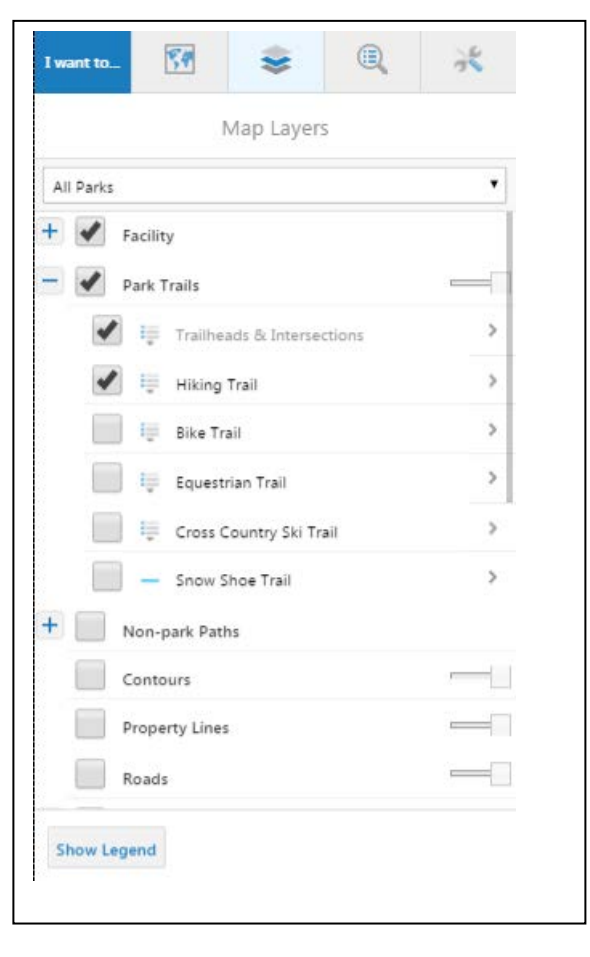

## Toolbar

The toolbar in the application can contain any number of tools, groups of tools, or tabs containing several groups of tools.

## **Tools**

## **Basic Tools**

## Ноте

This button shows the 'Home Panel'. The home panel displays the guide for the application currently being viewed.

## Navigation

## Pan

Pan (move) the map in any direction. To pan the map, click on it and drag in any direction. Use the Pan tool to return to panning when you have used other tools.

## Zoom In

Zoom in when you click on the map.

*Zoom Out* Zoom out when you click on the map.

## Initial View

Return to the original view (extent) that the map was at when it opened.

### Full Extent

Zoom out to as far as the map goes to show the full extent of the map.

## **Previous Extent**

Return to the previous view (extent)..

## Next Extent

When you have gone back to a previous view, jump forward to the next view again.

## Bookmarks

Jump to a bookmark that was previously added to the map.

## **Find Data**

The Find tools help you locate information

## Identify

Identify information found at any point that you click on the map.

## Tasks

## Print

Open the **Print Map** dialog box where you can select the Layout, Output Format, Resolution, and Scale to print the map.

## **Find Data**

The Find tools help you locate information

### Point

Identify data at a particular point anywhere on the map. All the features beneath the point you click are listed in the Results List.

### Freehand

Identify features by drawing a line in any direction on the map. All the features that intersect with the line you draw are listed in the Results List.

### Line

Identify features by dragging a line in any direction on the map. All the features that intersect with the line you draw are listed in the Results List.

### Polygon

Identify features by drawing a segmented shape over an area on the map. All the features beneath the shape you draw are listed in the Results List.

### Rectangle

Identify features by drawing a rectangle over an area on the map. All the features beneath the shape you draw are listed in the Results List.

If you click on the map, instead of drawing a rectangle, the tool performs a Point identify.

## Query

Open the Simple Query Builder. The Simple Query Builder makes it possible to specify a search by layer, field, and values. It is also possible to add multiple conditions to a search.

### Filter

Open the Advanced Filter Builder in the Information Pane. The Advanced Filter Builder makes it possible use operators to create filters that exclude data from the map, making it easier to focus on the data that is most important.

### **Search Parks**

This tool will allow to search by township or by park name.

## **Quick Park Locator**

When you click on this tool, a window will appear that prompts you to what kind of search you would like to do. Are you looking for the park, but you're not quite sure the name? The 'Park Name' gives you a list of parks to choose from. Do you know the location of the park, but don't know the name? The 'Park Location' allows you to search by township and shows all the parks in that township.

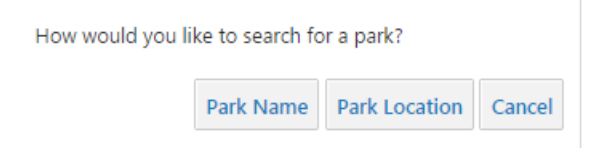

#### **Park Name**

Once you select the 'Park Name' button, the image switches to show you three choices: State Park, County Park, or Local Park.

| Search Parks ×                                            |               |    |  |  |  |
|-----------------------------------------------------------|---------------|----|--|--|--|
| Below are all the parks in the county separated by Owner. |               |    |  |  |  |
| Please choose one park from a list below.                 |               |    |  |  |  |
| State Parks                                               | -Select Park- | •  |  |  |  |
| County Parks                                              | -Select Park- | •  |  |  |  |
| Local Parks                                               | -Select Park- | •  |  |  |  |
|                                                           | Search Cance  | el |  |  |  |

If you select the drop down on any of them, it lists all the parks for that category alphabetically.

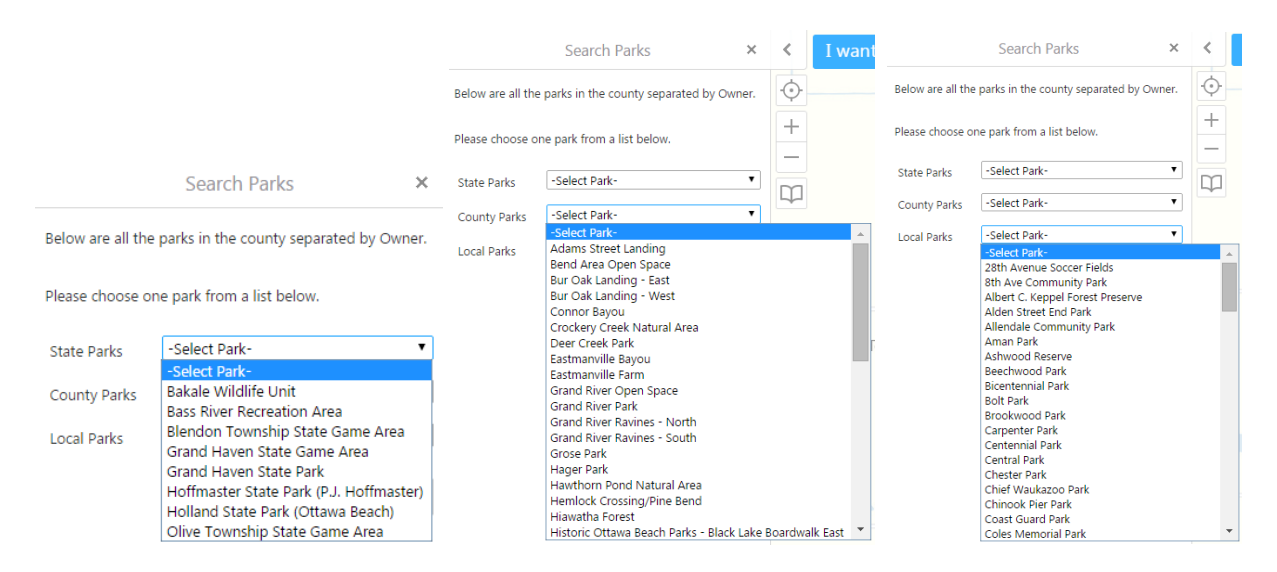

For this example, I chose the County Park, 'Hager Park' and hit 'Search' and I zoom right there.

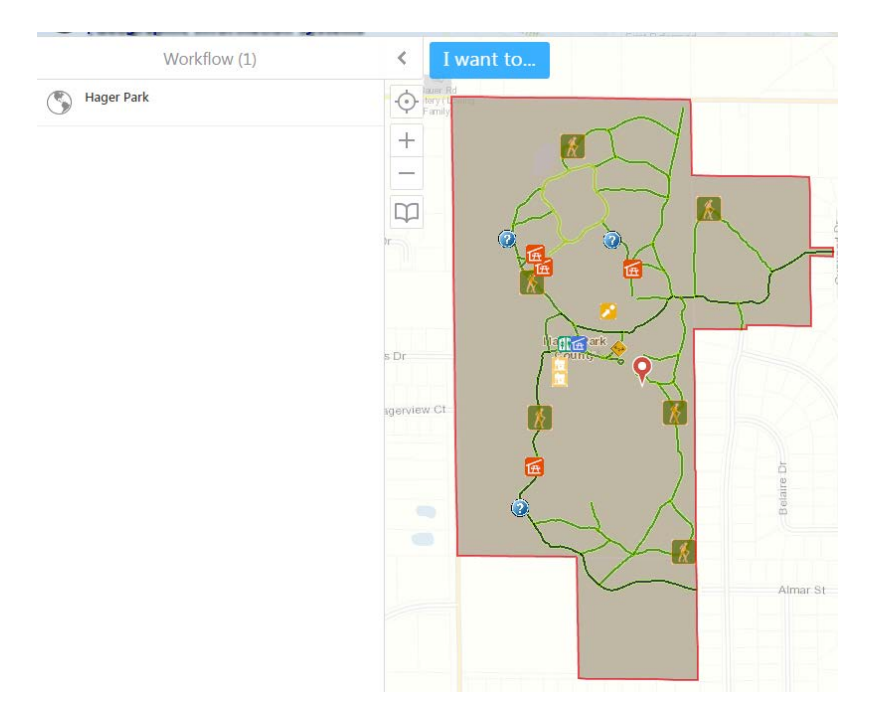

#### **Park Location**

Once you select the 'Park Location' button, the image switches to show you a drop down showing each Municipality.

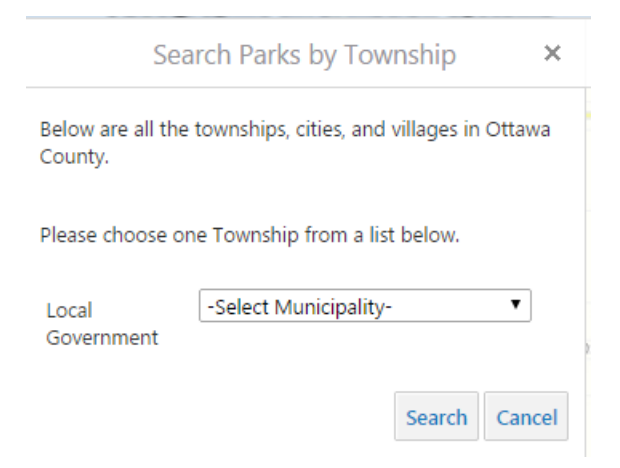

For this example I am going to use 'Allendale Charter Township'. Once I hit search, I zoom to the extent of Allendale and a pushpin is placed on each park as well as Allendale itself and everything is lined in red.

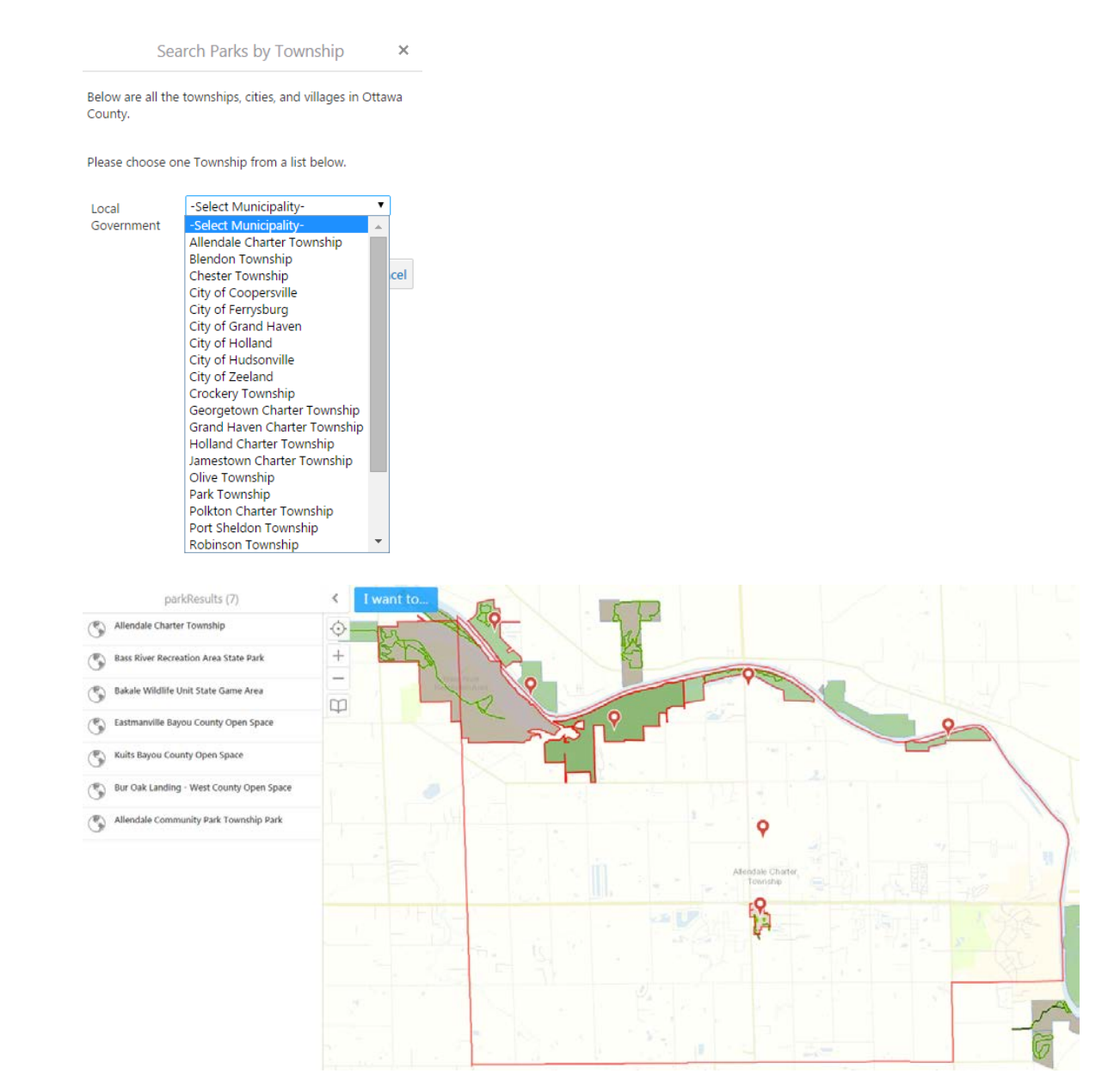

## Drawing

Create a graphic on the map that will be stay on the map when you print it, however, once you close the map that graphic is erased.

### **Create**

Please note, that you can change the style of the object you are going to create. Once you select an object, the 'Styles' button becomes selectable.

### Point

Draw a **Point** on the map.

### Text

Add Text to the map. Click on the map and type the text.

## Line

Draw a straight Line or click to change the line and draw in a new direction.

### Freehand

Draw freely on the map in any direction.

## Ellipse

Draw an Ellipse on the map.

### **Circle**

Draw a circle on the map.

## Polygon

Draw a **Polygon** on the map, clicking to change direction. Double-click to stop drawing.

### Rectangle

Draw a Rectangle on the map. Click and drag across the map.

### **Styles**

This appears to give a different color to the object you are trying to draw.

### Edit

**Edit** any text or drawing added to the map. Rotate the drawing by clicking and dragging the square above the marquee in the middle of the graphic. Move text by dragging it. Rotate text by selecting it and adjusting the angle on the toolbar. To edit shapes or lines, click the drawing and drag any of the points in any direction to change the shape of your drawing. To edit text labels, click Edit Drawing, click the text, and type in new text.

### Erase

**Erase** drawings from the map one at a time by clicking on each one.

## **Clear** All

**Clear all** the drawings on the map at the same time.

## Measuring

## Distance

Measure distances on the map by drawing a segmented line.

#### Area

Measure an area of the map by drawing a shape.

Change the unit of measurement on a drawing to other options like Yards, Meters, Nautical Miles, and etc.

#### **Erase**

Erase a drawing by clicking it.

### **Clear All**

Clear all the drawings on the current map.

## Add as Drawing

Add the distance or area measurement to the map as a drawing.

## I Want To...

This tool gives you quick access to some of the most used tools

## View the home panel

View the startup panel that gives some basic information and navigation for the application.

**Find data on the map** Click, tap, or draw a rectangle on the map to identify features.

**Change visible map layers** Turn layers on and off, perform layer actions, and view the legend.

Return to the initial map extent

Return to the initial map position and zoom level.

**Print Map** Create a pdf of current visible map.

**Find Park** Find a park based on location or choose between all the parks in the county.

**Switch Themes** Choose different themes to make visible on the map.

## Layers

Below is a list of all the layers available within the application.

## **Change visibility**

To turn each layer on/off click in the box next to the name to place a check mark, this makes the layer visible.

## **Opacity or Intensity**

You'll notice, next to some of the layers, there is a slider bar as represented by this image . When the vertical bar is all the way to the right, the layer is 100% visible. As the bar slides to the left, the layer becomes more and more see through until it become invisible. This is an example of the Recreation areas at 100%, 75%, 50%, and 25% visible over aerial photography.

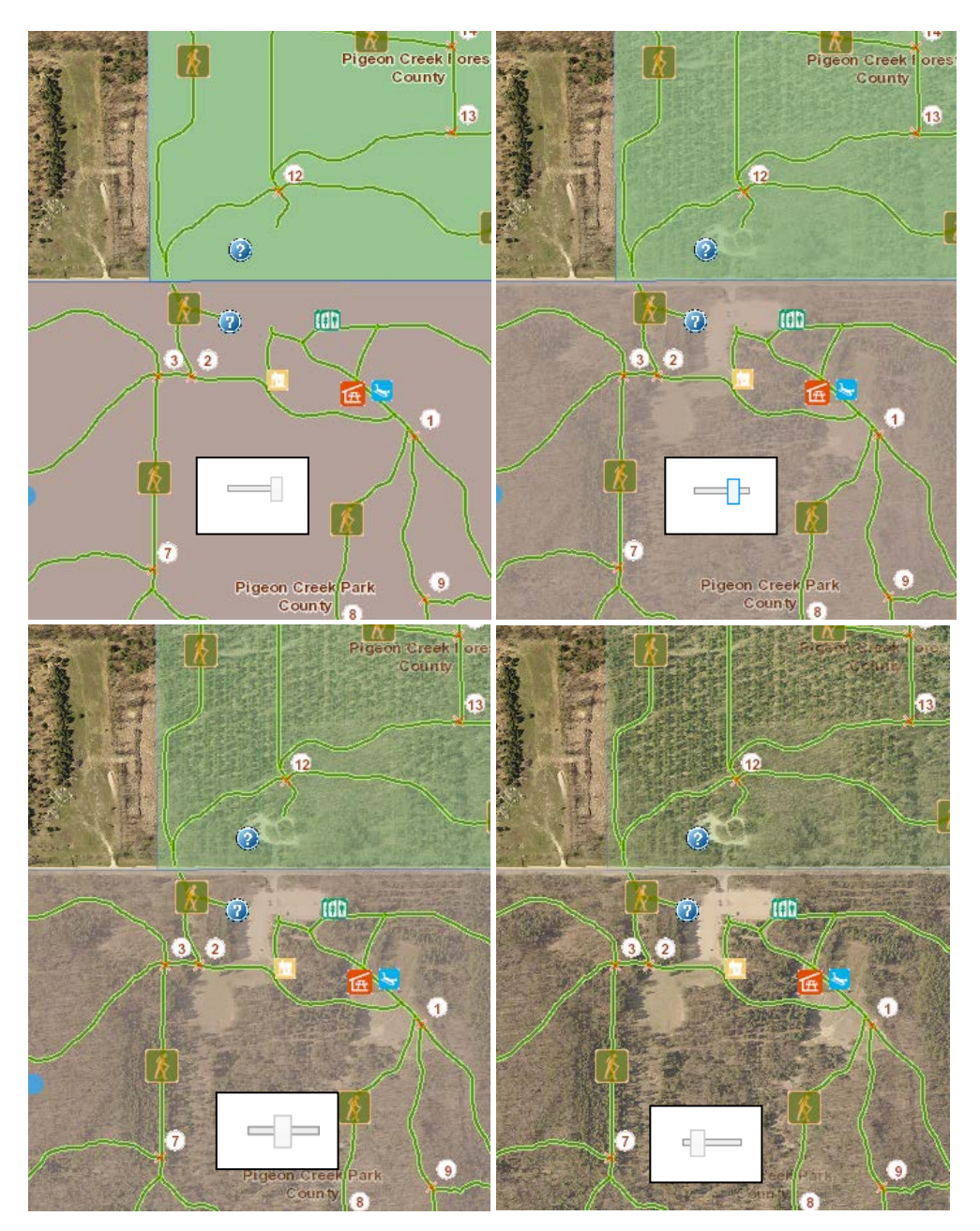

# Quick Symbol Layer Legend

If you are curious what the colors for the Hunting Parks, Hiking Trails, Water Facilities, etc. There are two options: first is

the 'Show Legend' button at the bottom of the layer list, the other is a button next to several layers <sup>IIII</sup>. When this button is pressed, it shows what each symbol represents for that layer as show bellow.

|                                         | 🖉 買 Hiking Trail |
|-----------------------------------------|------------------|
|                                         | Unknown Surface  |
|                                         | Asphalt          |
|                                         | Concrete         |
| ☞ 🐺 Water Facilities >                  | Gravel           |
| Boat Launch                             | Wood             |
| Hunting Parks > Boat Stop or Marina     |                  |
| Firearm And Archery                     | Chips & Fines    |
| Archery Only Paddle Sports Launch       | Natural Surface  |
| Special Permit Required Swimming Access | sand             |

## **Facility**

This layer group shows public facilities and rental facilities.

### **Public Facilities**

| 3         | Ballfield               |            | Historic Building    | P          | Parking Lot       |
|-----------|-------------------------|------------|----------------------|------------|-------------------|
|           | Boat Launch             | 2          | Information Kiosk    |            | Picnic Table      |
|           | Control Building        | <b>×</b>   | Landmark             | $\diamond$ | Playground        |
| ₽\<br>I   | Covered Picnic Shelter  |            | Maintenance Building | <b>A</b>   | Restroom Building |
|           | Disc Golf               | <b>⊶</b> ) | Marina               | <b>(</b>   | Scenic Overlook   |
| 3         | Enclosed Picnic Shelter |            | Modern Restroom      |            | Sledding Hill     |
| <u> (</u> | Fishing Access          |            | Outbuilding          |            | Storage Building  |
| <u> </u>  | Fishing Dock            | ×          | Paddle Sports Launch | 1          | Swimming          |
| =         | Gazebo                  | <u>*</u>   | Park Bench           | <b>₽</b> ₽ | Vault Toilet      |
| Ä         | Grill                   |            |                      | 80         | Volleyball Court  |
|           |                         |            |                      |            |                   |
|           |                         |            |                      |            |                   |

#### **Rental Facilities**

| Δ | Reservation Campground    | Œ | Reservation Picnic Shelter  | C | Reservation Facility |
|---|---------------------------|---|-----------------------------|---|----------------------|
|   | Reservation Nature Center | đ | Reservation Wedding Trellis |   |                      |

## **Park Trails**

## **Trailheads & Intersections**

| X | Trail Intersection |  |  |  |
|---|--------------------|--|--|--|
| Î | Trailhead          |  |  |  |

#### **Hiking Trail**

- Unknown Surface TrailSurface
- Asphalt
- Concrete
- Gravel
- Wood
- Chips \_ Fines
- Natural Surface
- Sand

#### **Bike Trail**

- Unknown Surface
- TrailSurface
- Asphalt
- Concrete
- 👄 Gravel
- -Wood
- Chips\_Fines
- Natural Surface
- 📥 Sand

#### **Equestrian Trail**

- Unknown Surface
- TrailSurface
- Asphalt
- Concrete
- <del> Gravel</del>
- Wood
- Chips Fines
- Natural Surface
- Sand

## **Cross Country Ski Trail**

- Ungroomed Skiing Trail
  - Lighted, Tracked Lane & Skating Trail
- Lighted, Skating Tracked Trail
- Skating \_Tracked Trail
- Tracked Trail

## **Snow Shoe Trails**

Snow Shoe Trail

## **Non-park Paths**

| - | <ul> <li>Non-park Paths</li> </ul> |   |  |  |  |  |  |
|---|------------------------------------|---|--|--|--|--|--|
|   | 🕑 — Bike Path                      | > |  |  |  |  |  |
|   | 🕑 — Bike Lane                      | > |  |  |  |  |  |
|   | 🗹 Boardwalk                        | > |  |  |  |  |  |
|   | 🗹 — Crosswalk                      | > |  |  |  |  |  |
|   | 🗹 — Sidewalk                       | > |  |  |  |  |  |
|   | 🕑 Stairs                           | > |  |  |  |  |  |

## **Contours**

## **Property Lines**

## **Roads**

## **Water Recreation**

### **Water Facilities**

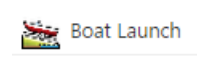

😗 Boat Stop or Marina

Fishing Access 

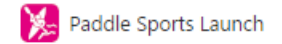

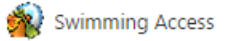

## **Beaches**

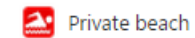

2. Association access

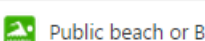

Public beach or Beach Access

#### **No Wake Zones**

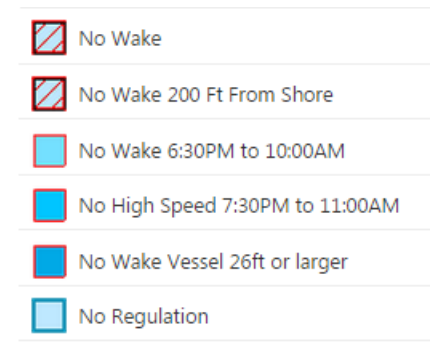

## **Dog Friendly Parks**

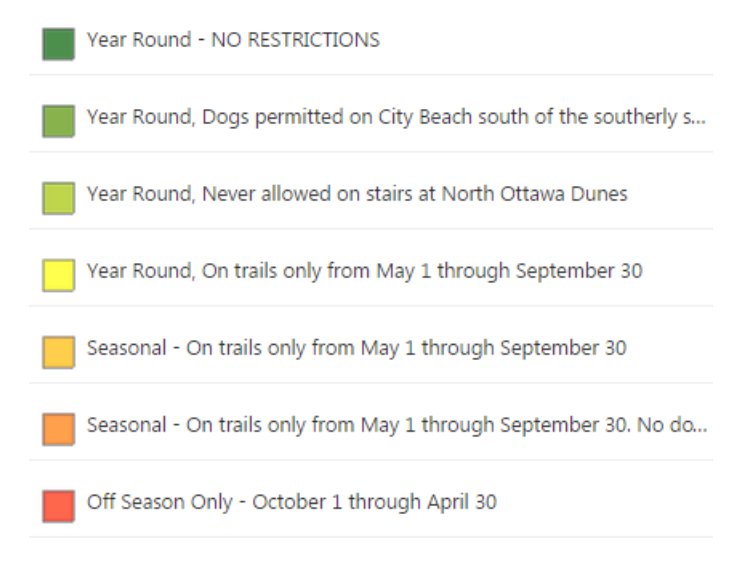

## **Hunting Parks**

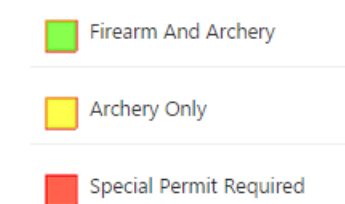

### **Recreation Areas**

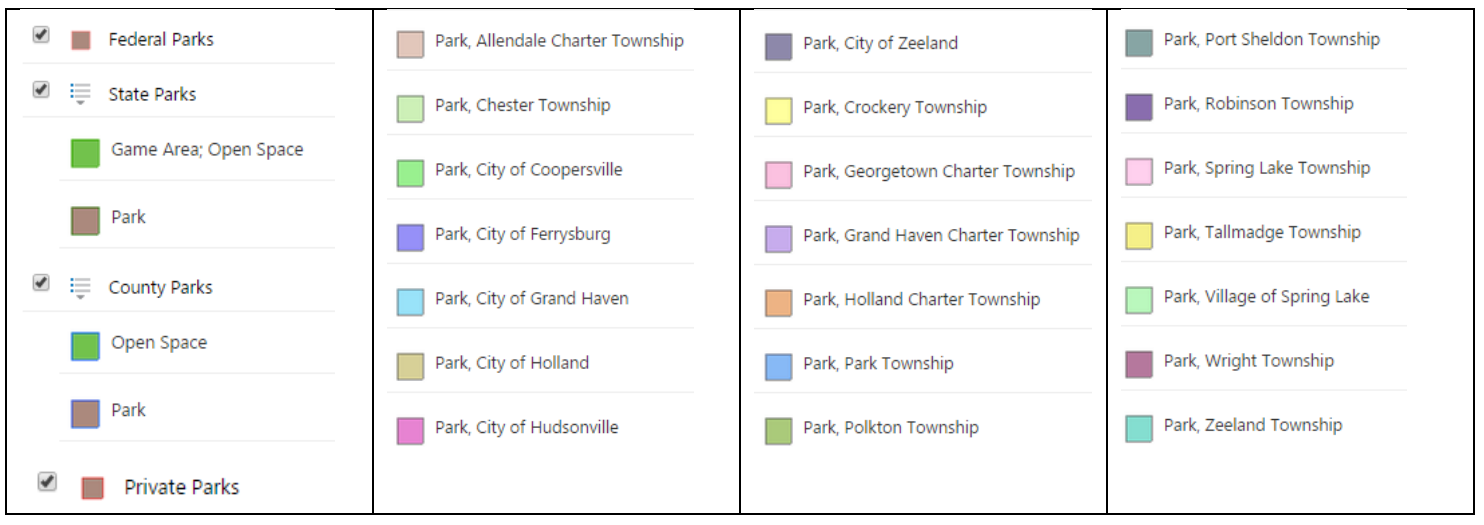

## **Jurisdictional Boundaries**

Jurisdictional Boundaries

| Base Maps    | The layers below list the years that we flew a photography flight. |
|--------------|--------------------------------------------------------------------|
| <image/>     |                                                                    |
| <image/>     | <image/>                                                           |
| 1994 Aerials | ArcGIS Aerials                                                     |

#### **Streets**

This base map doesn't show any aerial photography, but rather shows the roads, buildings, parks and other features of significance to provide an idea of where you are looking.

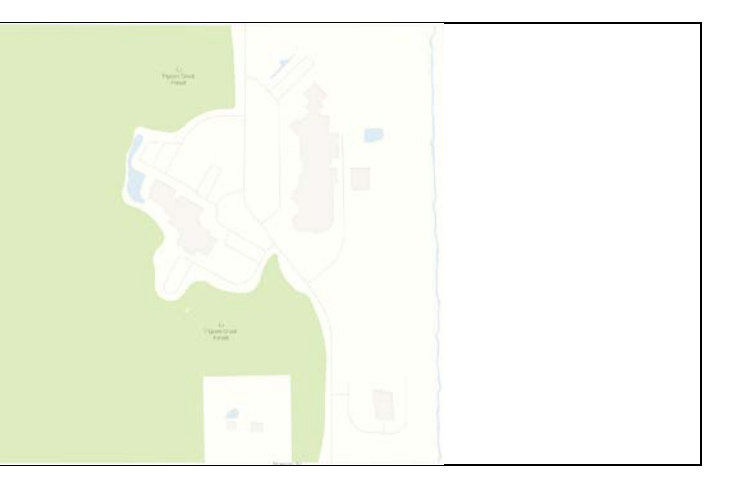

## Themes

## **All Parks**

'All Parks' will automatically switch on the following layers to see quickly:

Public Facilities Rental Facilities Trailheads & Intersections Hiking Trails Recreation Areas (All Parks) Base Map Streets

## Hunting

'Hunting' will automatically switch on the following layers to see quickly:

Public Facilities Rental Facilities Hunting Parks Base Map Streets

## Water Recreation

'Water Recreation' will automatically switch on the following layers to see quickly:

Public Facilities Rental Facilities Trailheads & Intersections Hiking Trails Non-Park Paths (All Types) Water Facilities Beaches No Wake Zones Recreation Areas (All Parks) Base Map Streets

## **Dog Friendly**

'Dog Friendly' will automatically switch on the following layers to see quickly:

Public Facilities Rental Facilities Trailheads & Intersections Hiking Trails Dog Friendly Parks Base Map Streets